## OULTON PARK GOLD CUP – Friday 26<sup>th</sup> – Sunday 28<sup>th</sup> July

The circuit's signature event, returns in fine heath, following more than six decades of diverse competition, with a terrific line-up of historic motor racing content, organised by the HSCC. Sports cars, single-seaters, and touring cars from the 1950s, '60s, '70s, and '80s will all appear to celebrate the venue's rich heritage.

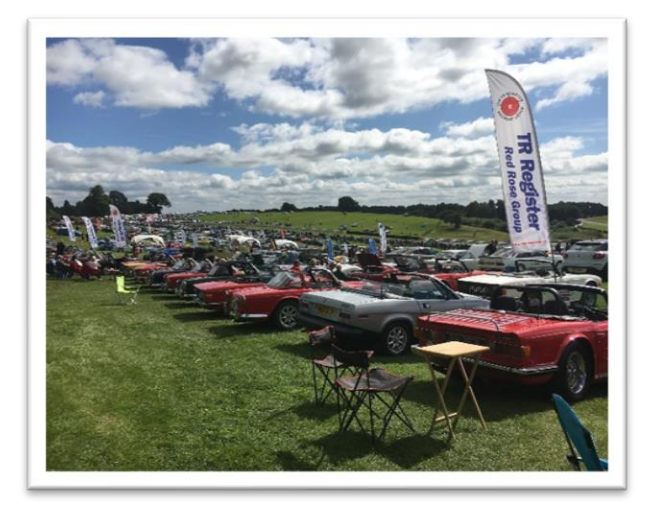

All TR Register Members are invited to join us for the weekend. Pre booking is required and a 50% discount will be applied for a combined driver and passenger display ticket. Full details of the event and ticket prices are below and on the Oulton Park web site **oultonparkgoldcup.com** 

• Friday 26<sup>th</sup> – Designated TR Register location (Stand Saturday / Sunday only) AM Practice Sessions PM Qualifying –

 Saturday and Sunday 28th/29th -Designated TR Register location and stand

Off Track Events – Cheshire Concours De Spirit, Pre, and Post war Sports cars Young timers display (70's to 90's classics) Oulton Park Gold Cup exhibition Hampson Classic Car Auction Classic Car Display Super Car Display Open Paddock Live music Trade stands

• What's Racing

•

Derek Bell Trophy, Formula 2, 3 and Atlantic. Historic Touring Cars, Group 1, 2 and A. Ferrari Owners Club. Historic Formula Juniors, plus lots more

## Gold Cup Tickets - Tickets Must Be Pre Booked!

Tickets must be pre booked via Oulton Park MSV web site and you will need to confirm your name, car make, model, registration, the day/days you will be attending and upload a picture of your car or model. Ticket prices are all discounted at 50%

- Weekend Tickets Fri Sun inclusive, £21.00 (discounted price)
- Fri- practice / qualifying only, £0.00 per person (discounted price)
- Sat- £13.00 per person (discounted price)
- Sunday- £13.00 per person (discounted price)

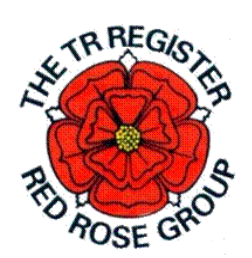

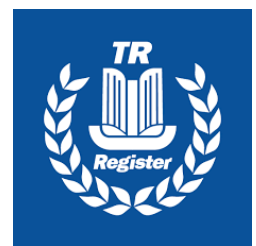

## **OULTON PARK GOLD CUP – Friday 26<sup>th</sup> – Sunday 28<sup>th</sup> July** Ticket / Display pass booking instructions

- If you are not already registered with the MSV you will first need to do this
- If you attended last year, you will already be registered with MSV and can proceed with initial application process as follows
- 1. Go to Gold Cup Web site www.oultonpark.co.uk/2024/july/gold-cup
- 2. Scroll down page and click on WHATS INCLUDED and click on CAR CLUB DISPLAYS

You will then be directed to car display page with details of what is include and ticket prices

3. Scroll down screen to the bottom and click on APPLY WITH A CLUB

You will then be directed to MSV booking page to log in to your MSV account

- You will now be asked to enter your club pin 9737, click Continue
- 4. You will then be directed to TR Register Red Rose booking area
  - Add your car registration, model, and make
  - Upload photo of your car or model
  - Add any interesting information (optional)
- 5. Select you ticket and click on SUBMIT FOR APPROVAL

You have now completed the vehicle display registration and ticket application process.

You will receive an email from MSV confirming your application is being reviewed. Once reviewed and approved you will receive a second email and link to complete the ticket application process. This usually takes a day or two and you will be able to add additional tickes and extras at this stage. Don't forget to check your email and your junk / spam folder

- 6. When you receive email notification from MSV confirming you application has been successful. **Click on the link** which will take you to MSC log in page
- 7. Log into you MSV account, you will need your email address and password
- 8. Click on **ADD TO BASKET** to add your vehicle and pass to the basket
- 9. You will then be prompted to add or decline to add additional passengers also at 50% discount rate.
- 10. At the next page click on I ALREADY HAVE TICKETS SKIP TO NEXT PAGE
- 11. On the next page you will now be able to select grand stand seat upgrades and add to basket or if not required click on Continue to stage 3
- 12. On the next page you will be able to select weekend camping upgrade and add to basket or if not required click on Continue to stage 4
- 13. On the next page you will be able to select weekend upgrades and add to basket or if not required click on Continue to stage 5
- 14. Summary page click checkout or back to amend booking
- 15. Checkout page Select delivery option or print at home and complete payment details
- 16. YOU HAVE NOW COMPLETED THE PROCESS. You should immediately receive an email with your E ticket for printing, your display pass will be emailed to you two weeks before the event. Do not forget to check you junk folder if an email doesn't not appear in your in box. If you have any problems ring MSV
- 17. RELAX SIT DOWN AND HAVE A WELL- DESERVED DRINK, YOU HAVE EARNED IT !